# 仁祥診所視訊門診作業流程

民眾版 **11000601** 

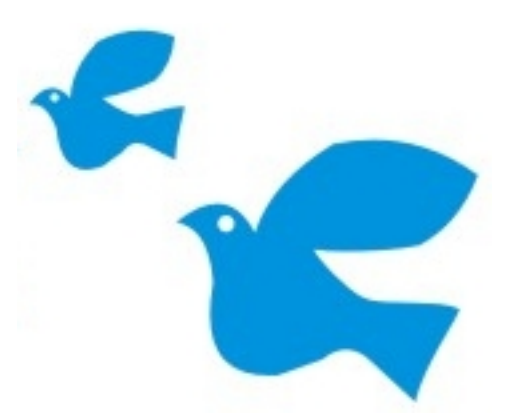

# 視訊門診注意事項

- •本院視訊門診時間為每週三14:00至16:30,由郭惟格醫師看診
- 因受相關法規限制,欲使用視訊門診者,必須於看診前一天 完成預約掛號。
- 視訊門診當天,因受相關法規限制,視訊時請將您的健保卡
  與您一同出現在畫面上,本院將會全程錄影留存。
- 完成視訊門診後2小時至2天內,請持健保卡
  至本院批價領取藥單後至藥局領藥。
- 本院視訊軟體採用Google Meet 會議代碼為<u>nenwnuaqse</u>

固定連線網址如下:

https://meet.google.com/nen-wnua-qse 亦可掃描右方QR Code進入連線

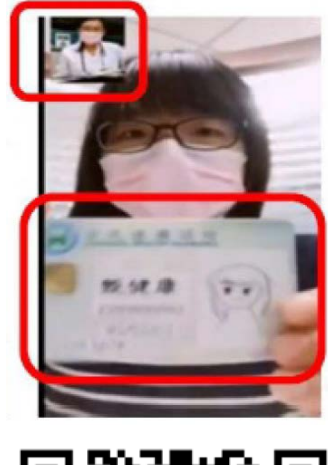

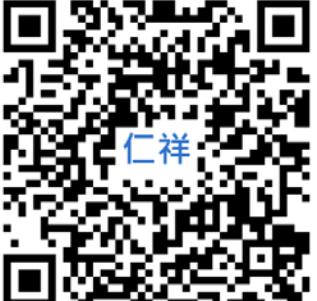

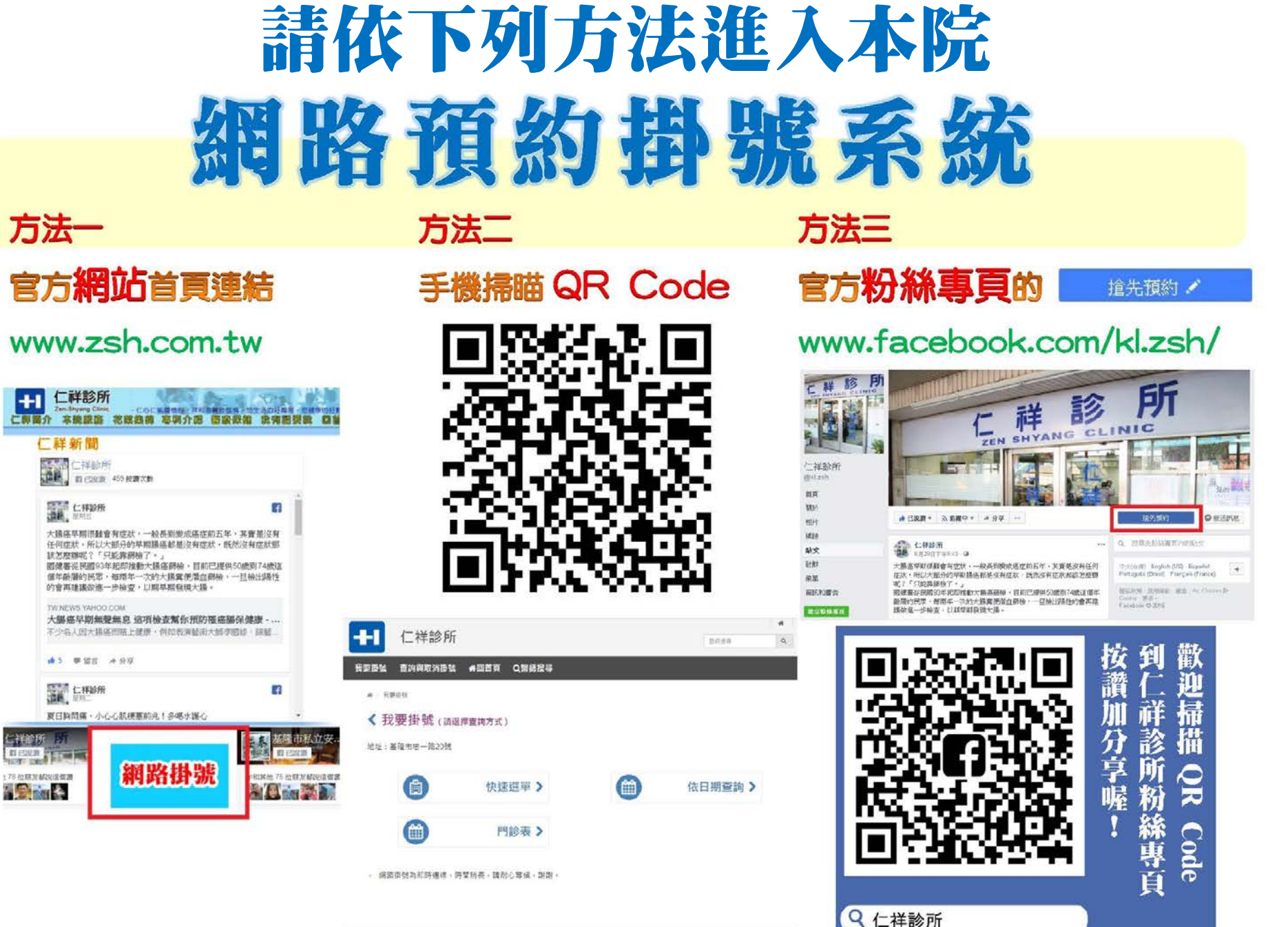

+1

Copyright © 2018 Child Highls reserved.

# 視訊門診網路預約掛號操作方式-快速選單

### 2.選擇[視訊-內科]及[郭惟格]醫師

#### 1.點選[快速選單]

#### 3.選擇週三[預約(視訊-內科)]

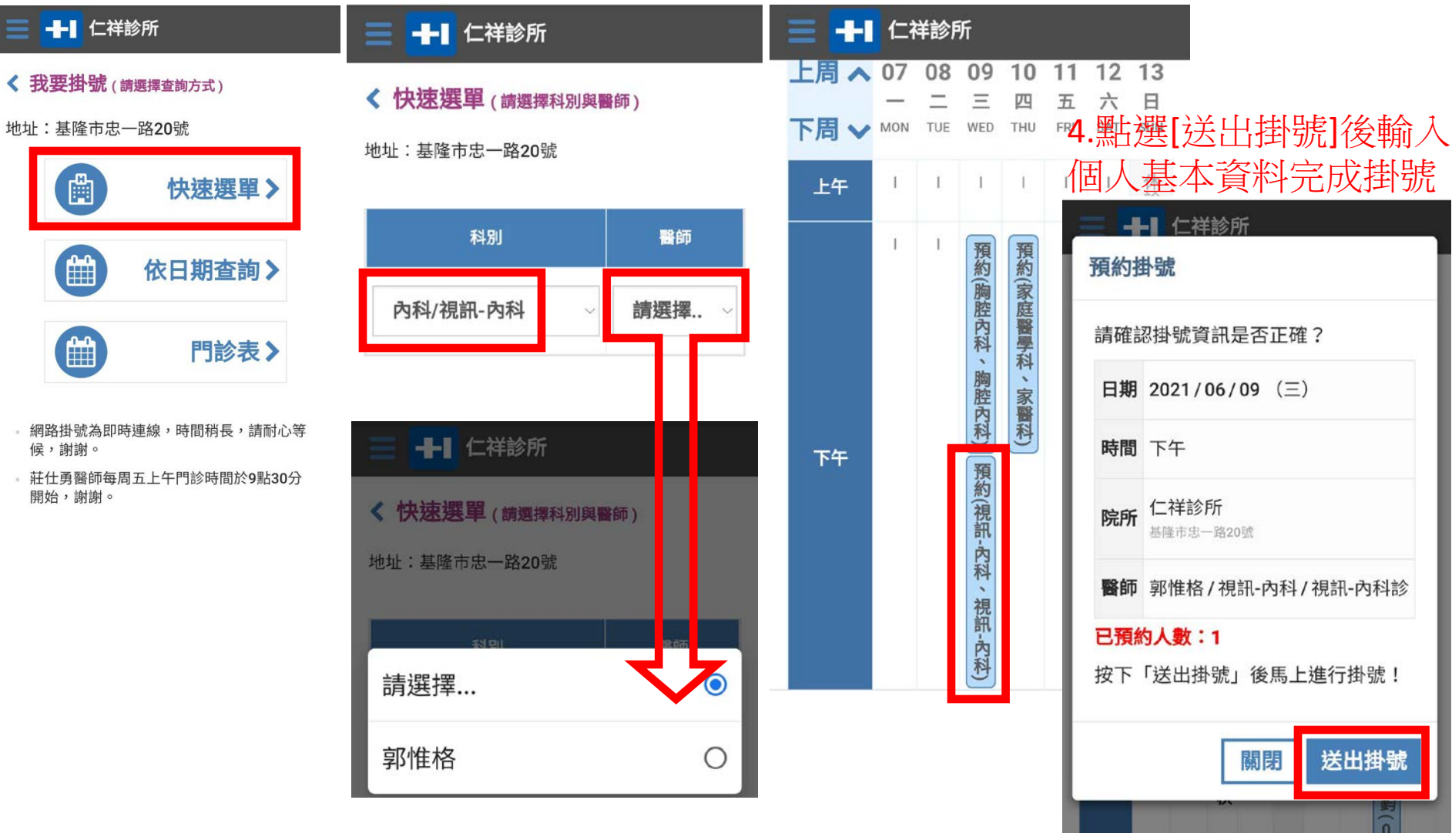

### 視訊門診網路預約掛號操作方式-依日期查詢

日

SUN

休診

休診

休診

休診

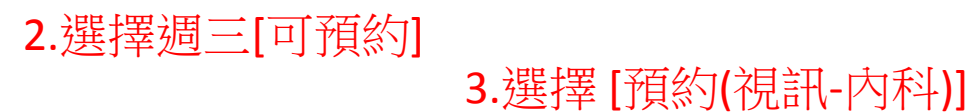

### 1.點選[依日期查詢]

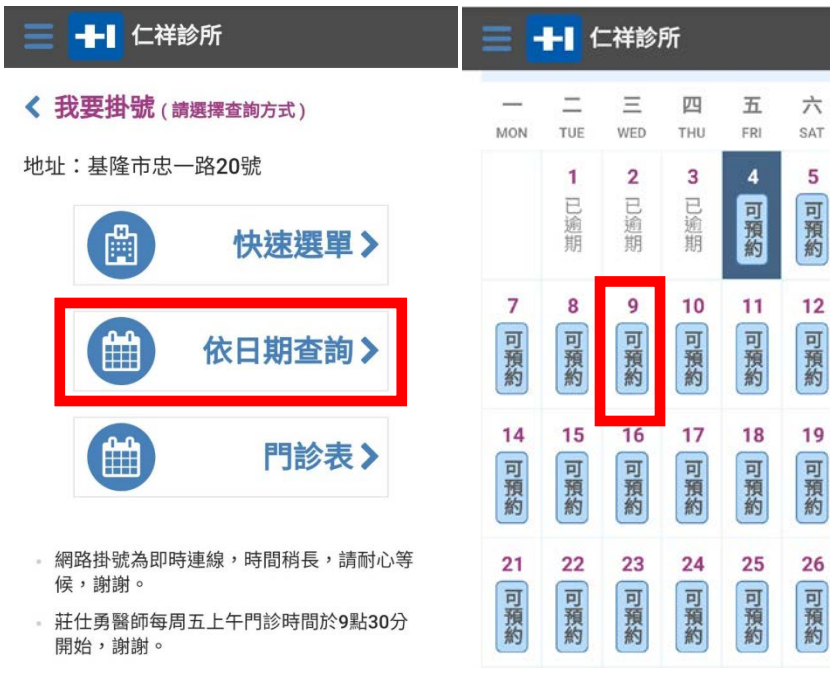

|  | 2021年0<br>門診資 | 6月09日<br>讯 | (三)                                                                  |    | 7                           |                                |  |  |
|--|---------------|------------|----------------------------------------------------------------------|----|-----------------------------|--------------------------------|--|--|
|  | 郭惟格<br>醫師     | -          | 預)的<br>)<br>)<br>)<br>)<br>)<br>)<br>)<br>)<br>)<br>)<br>)<br>)<br>) | -  | 4.點選[送出掛號]後輸入<br>個人基本資料完成掛號 |                                |  |  |
|  |               |            | 預約<br>(視<br>詽-                                                       |    | 請確認掛號資訊是否正確?                |                                |  |  |
|  |               |            | 內科視                                                                  |    | 日期時間                        | 2021/06/09(三)<br>下午            |  |  |
|  |               |            | 訊-<br>內<br>科)                                                        |    | 院所                          | <b>仁祥診所</b><br>基隆市忠一路20號       |  |  |
|  |               |            |                                                                      | 關閉 | 醫師                          | 郭惟格 / 視訊-內科 / 視訊-內科診           |  |  |
|  |               |            |                                                                      |    | <b>已預約</b><br>按下            | <b>约人數:1</b><br>「送出掛號」後馬上進行掛號! |  |  |

廟閉

医出掛號

### 視訊門診網路預約掛號操作方式-門診表

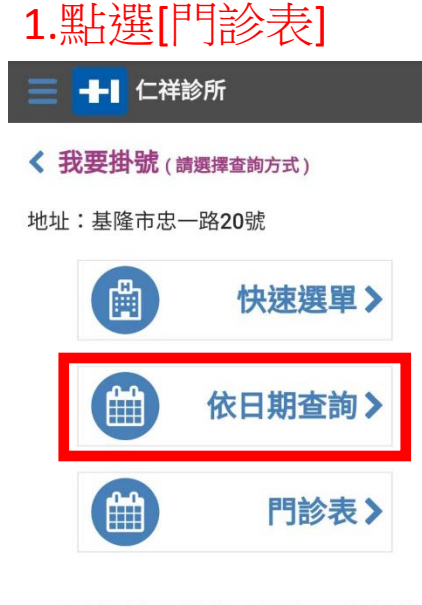

- 網路掛號為即時連線,時間稍長,請耐心等 候,謝謝。
- 莊仕勇醫師每周五上午門診時間於9點30分 開始,謝謝。

### 2.選擇週三下午 視訊內科[郭維格]醫師

| = - | H     | 仁祥          | 診凡  | б |    |     |     |        |     |
|-----|-------|-------------|-----|---|----|-----|-----|--------|-----|
|     | 視訊-內科 | 視<br>訊<br>1 | L   | 1 | 休診 | I   |     | 郭惟格(1) | E   |
|     | 眼科    | 2<br>F      | 鄒煦杕 | I | 休診 | T   | I   | 簡成鈞(0) | I   |
| 下午  | 復健科   | 1<br>F      | I   | I | 休診 | 曾士帝 | 陳煒本 |        | 曾士臣 |

### **3**.點選[送出掛號]後輸入 個人基本資料完成掛號

| 預約排 | <b>通知</b> 仁祥診所<br>預約掛號   |  |  |  |  |  |
|-----|--------------------------|--|--|--|--|--|
| 請確詞 | 請確認掛號資訊是否正確?             |  |  |  |  |  |
| 日期  | 2021/06/09 (三)           |  |  |  |  |  |
| 時間  | 下午                       |  |  |  |  |  |
| 院所  | <b>仁祥診所</b><br>基隆市忠一路20號 |  |  |  |  |  |
| 醫師  | 郭惟格/視訊-內科/視訊-內科診         |  |  |  |  |  |
| 已預約 | 已預約人數:1                  |  |  |  |  |  |
| 按下  | 按下「送出掛號」後馬上進行掛號!         |  |  |  |  |  |
|     | 關閉 送出掛號                  |  |  |  |  |  |
|     | <b>新</b>                 |  |  |  |  |  |

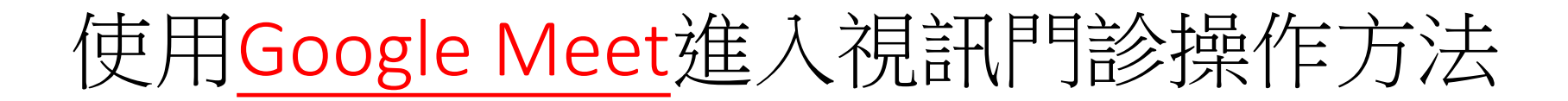

方法一、手機掃描QR Code

1. 請用手機掃描下方QR Code後,點選[要求加入]即可。

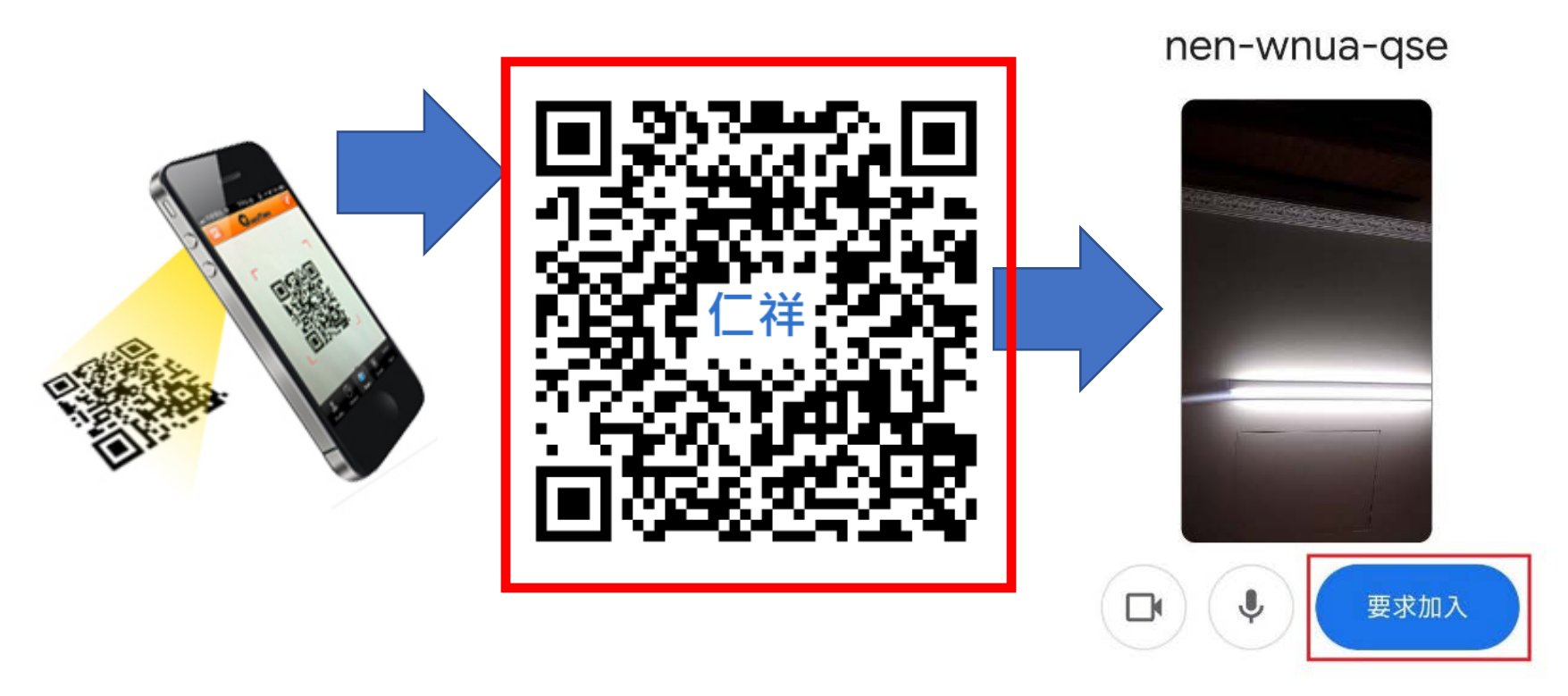

# 使用Google Meet進入視訊門診操作方法

方法二、手機或平板使用Google Meet APP連線

1. 安裝好Google Meet APP後,點選此APP

2. 點選[使用代碼加入會議],輸入會議代碼[nenwnuaqse]點選[加入] 3. 點選[要求加入]即可。

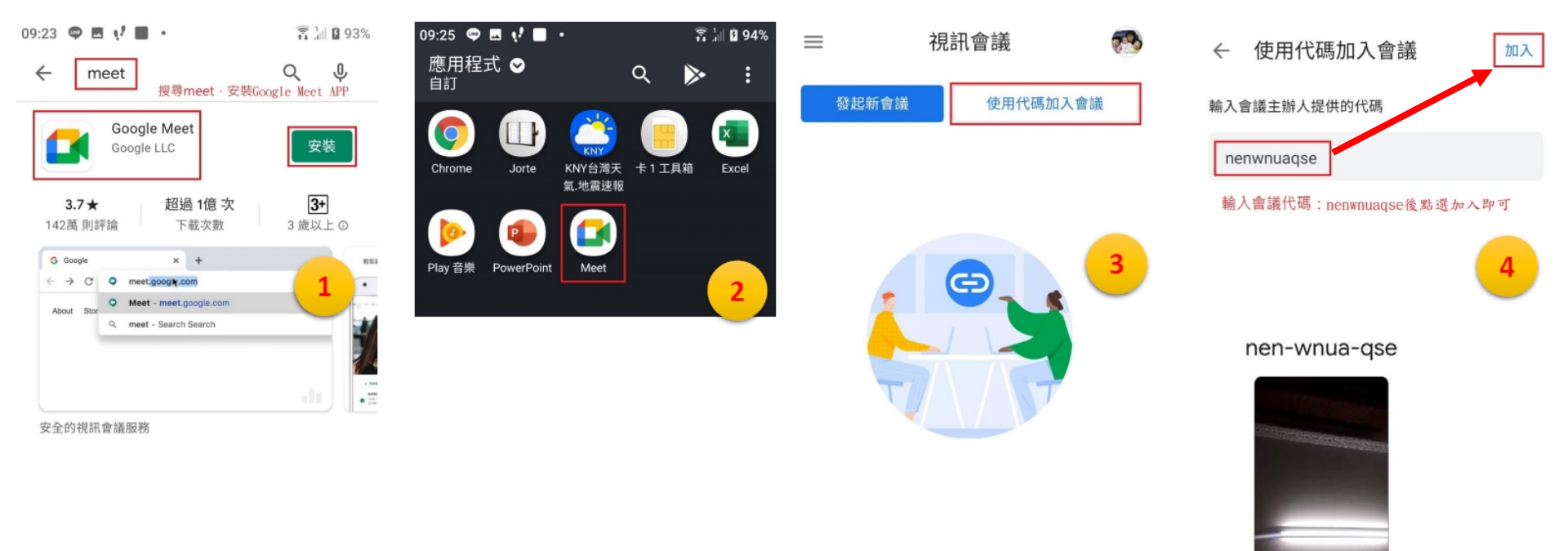

要求加入